## Druk z kolorem białym - przygotowanie plików w programie adobe illustrator

## Adobe illustrator

A. Tworzymy nową próbkę koloru:

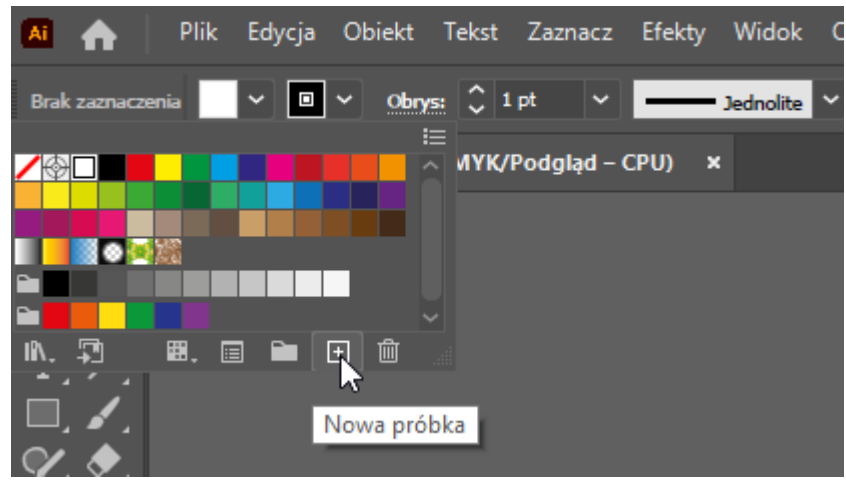

- B. Określamy właściwości koloru:
  - 1. opisujemy kolor nazwą "white"
  - 2. ustalamy typ koloru na dodatkowy
  - 3. nadajemy przykładowe wartości CMYK dla podglądu koloru np. C50%, M0%, Y0%, K0%.

| 👫 🏫 Plik Edycja Obiekt Tekst      | Zaznacz Efekty Widok Okno Pome | bc     |
|-----------------------------------|--------------------------------|--------|
| Brak zaznaczenia 🔷 🔍 🛛 🗸 Obrys: 🗘 | Nowa próbka                    |        |
|                                   | n<br>Nazwa próbki: white       | I      |
|                                   | Typ koloru: Kolor dodatkowy    |        |
|                                   |                                |        |
|                                   | Tryb <u>k</u> olorów: CMYK     | ~      |
|                                   | c 5                            | 0%     |
|                                   | м <b></b> 0                    | %      |
| , 면,                              | Ф Y О                          | %      |
| .∞, <b>r</b> ⊥,                   | к 0                            | %      |
|                                   |                                |        |
| 1, 6                              |                                |        |
| ۳۵٫ لسا ,                         | ОК                             | Anuluj |
|                                   |                                |        |

C. Nadajemy kolor "white" obiektom, które mają być wydrukowane w kolorze białym:

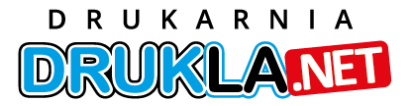

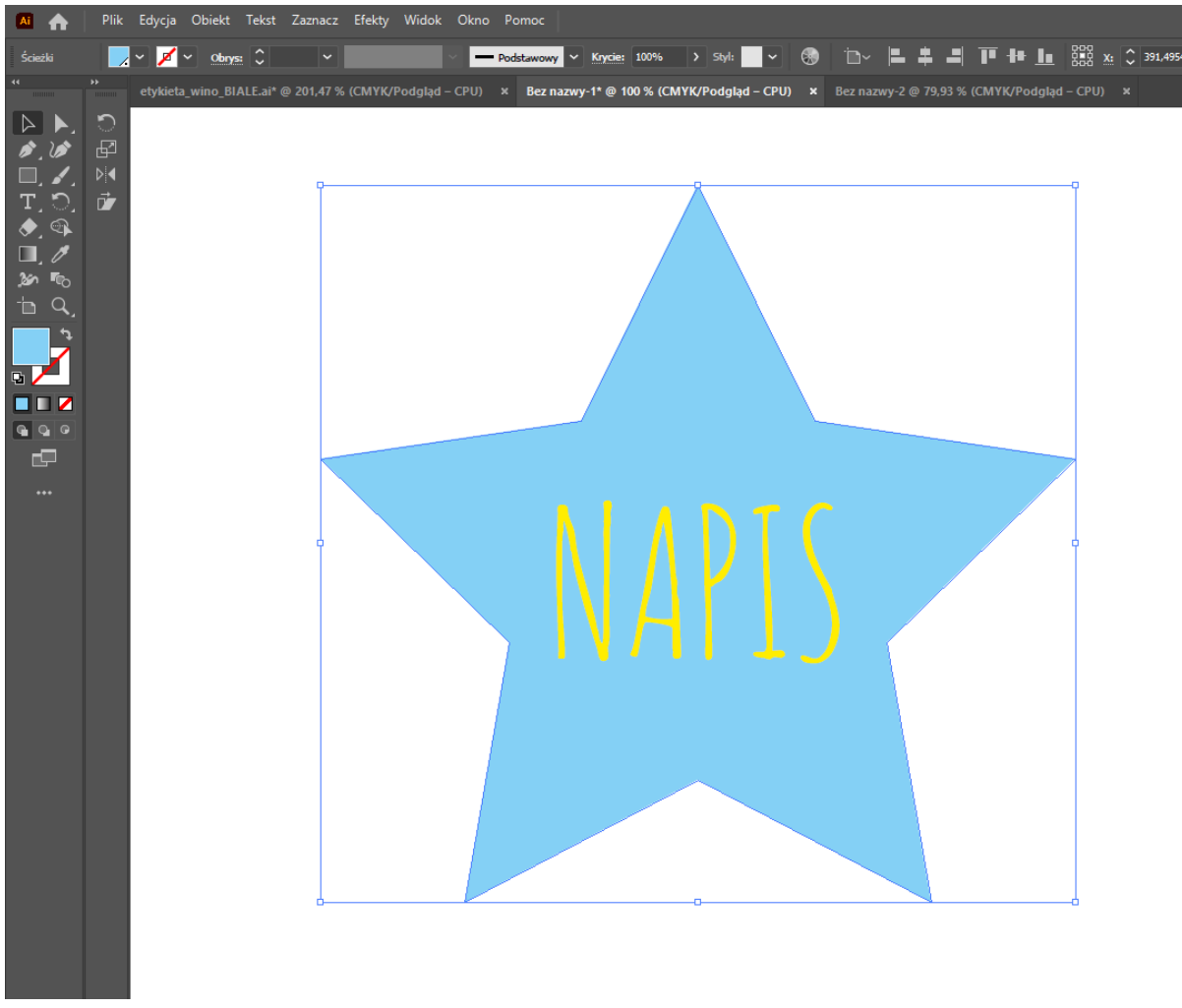

- 1. gwiazda ma nadany kolor "white"
- 2. "NAPIS" ma nadany kolor Y100%

Efekt: <u>Pod żółtym napisem nie będzie białej farby.</u> Aby kolor biały został nadrukowany pod albo nad żółtym napisem przejdź do punktu D poniżej, w przeciwnym razie przejdź do punktu E.

D. Aby operator maszyny mógł drukować białą farbą pod lub nad żółtym napisem - nadaj gwieździe atrybut "nadruku wypełnienia" (paleta atrybuty -CTRL +F11), jeżeli chcemy nadać taką właściwość również dla obrysu wybieramy dodatkowo "nadruk obrysu". Przenosimy gwiazdę na samą górę!

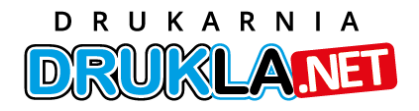

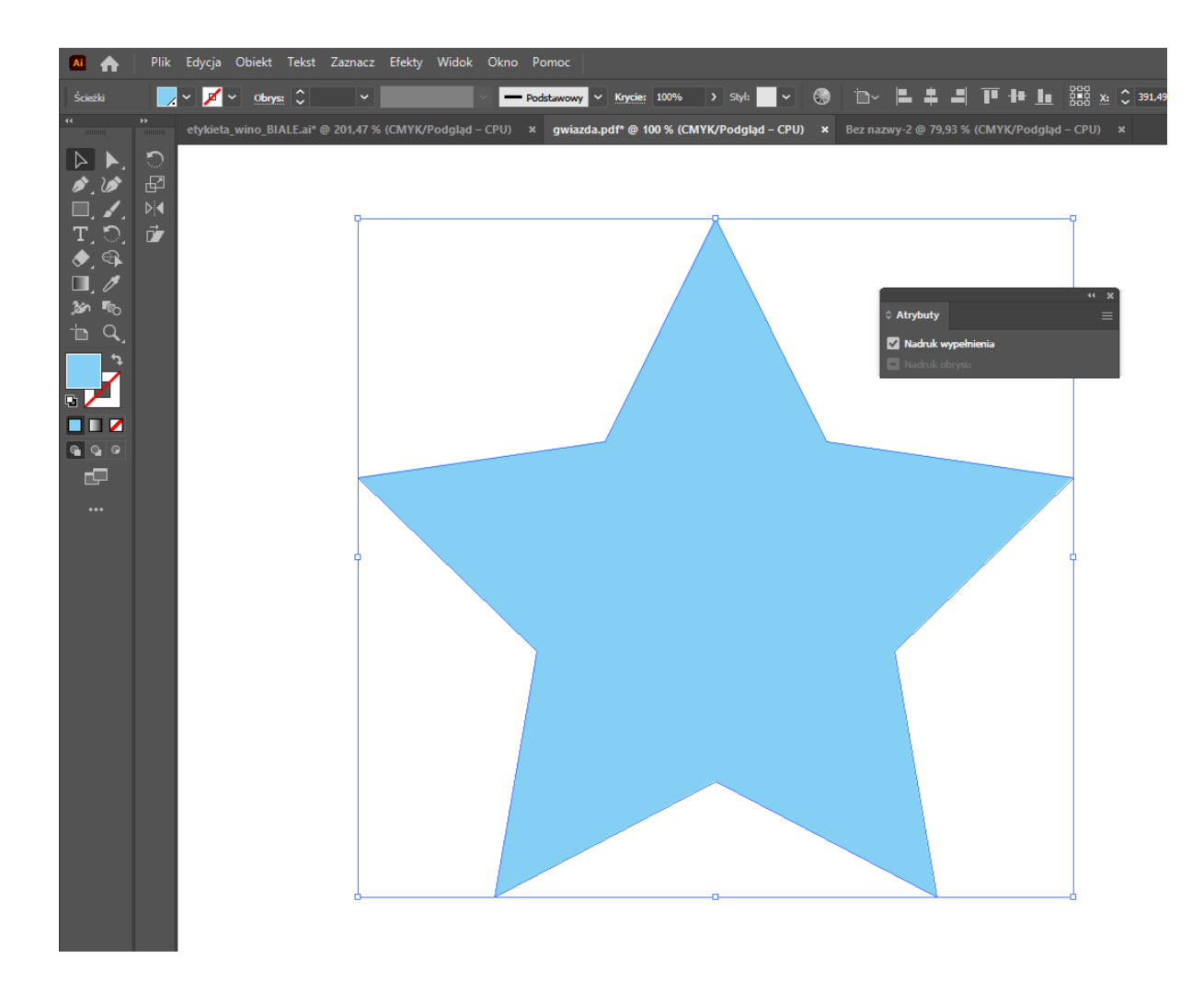

Efekt: dzięki takim ustawieniom drukarnia może na maszynie ustawić druk kolorem białym nad lub pod żółtym napisem.

- E. Zapisz pracę jako PDF.
- F. Możesz sprawdzić pliki w programie Adobe Acrobat Proffesional:
  - 1. Przechodzimy do zakładki "**narzędzia**", wybieramy podzakładkę "**drukowanie**", następnie "**podgląd wyjściowy**"
  - 2. Wersja bez białego poddruku:

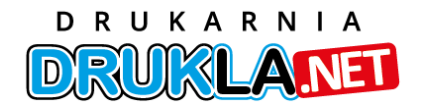

| Podgląd wyjściowy         Symuluj         Profil symulacji:       Coated FOGRA39 (ISO 12647-2:2004)         Symuluj nadruk       Strona zawiera nadruk: Nie         Symuluj kolor papieru       Ustaw kolor tła strony         Symuluj zarną farbę       Menedzer farb         Pokaż |                                                                                                    |
|----------------------------------------------------------------------------------------------------|----------------------------------------------------------------------------------------------------|
|                                                                                                    | Pokaž pola grafiki, przycięcia i spądu       Ustaw pola strony         Podgląd:       Rozbarwienia         Rozbarwienia       Image: Comparison of the strength of the strength of the strengt of the strength of the strength of the strength of the strength o |
|                                                                                                    | Całkowite pokrycie <u>o</u> bszaru 230 V %<br>Strona zawiera przezroczystość: Nie<br>Przestrzeń kolorów mieszania przezroczystości: Brak                                                                                                    |

kolory nie będą się mieszać, pod napisem nie będzie koloru "white", pod / nad napisem nie będzie możliwości druku kolorem białym

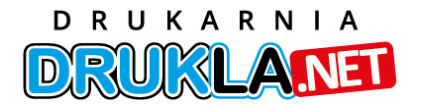

| DT( | Symuluj         Profil symulacji:       Coated FOGRA39 (ISO 12647-2:2004)         Symuluj nadruk       Strona zawiera nadruk:         Symuluj nadruk       Strona zawiera nadruk:         Symuluj kolor papieru       Ustaw kolor tła strony         Symuluj czarną farbę       Menedżer farb         Pokaż       Pokaż |
|-----|----------------------------------------------------------------------------------------------------|
|     | Pogaz       Wszysko       ✓       Krycie pogodujące ostrzezenie:       100       %         Pokaż pola grafiki, przycięcia i sp <u>a</u> du       Ustaw pola strony                                                                                                    |
|     | <ul> <li>Całkowite pokrycie <u>o</u>bszaru</li> <li>230 ∨ %</li> <li>Strona zawiera przezroczystość: Nie</li> <li>Przestrzeń kolorów mieszania przezroczystości: Brak</li> <li>.:i</li> </ul>                                                                                                    |

3. Wersja z atrybutem nadruk wypełnienia (czyli tzw. overprint):

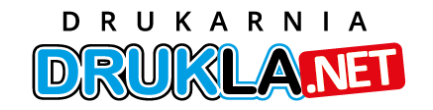

|                                            | Podgląd wyjściowy                                                              |  |
|--------------------------------------------|--------------------------------------------------------------------------------|--|
|                                            | Symuluj                                                                        |  |
|                                            | P <u>r</u> ofil symulacji: Coated FOGRA39 (ISO 12647-2:2004) ~                 |  |
|                                            | Symuluj nadruk Strona zawiera nadruk: Tak                                      |  |
|                                            | Symuluj kolor papieru                                                          |  |
| $\Theta$                                   | Symuluj <u>c</u> zarną farbę Menedżer <u>f</u> arb                             |  |
|                                            | Pokaź                                                                          |  |
|                                            | Po <u>k</u> až: Wszystko                                                       |  |
|                                            | Pokaż pola grafiki, przycięcia i spądu Ustaw pola strony                       |  |
|                                            |                                                                                |  |
|                                            | Podgląd: Rozbarwienia 🗸                                                        |  |
|                                            | Rozbarwienia                                                                   |  |
|                                            | Nazwa Klisze podstawowe                                                        |  |
|                                            | Podstawowy Niebieskozielony 0%                                                 |  |
|                                            | <ul> <li>✓ Podstawowy Karmazynowy 0%</li> <li>✓ Podstawowy Żółty 0%</li> </ul> |  |
|                                            | Podstawowy Czarny 0%                                                           |  |
|                                            | white 100%                                                                     |  |
|                                            | Całkowite pokrycie obszaru 100%                                                |  |
|                                            |                                                                                |  |
|                                            |                                                                                |  |
|                                            | Rozmi <u>a</u> r próbki: Próbka punktu ~                                       |  |
| Całkowite pokrycie <u>o</u> bszaru 230 ~ % |                                                                                |  |
| Strona zawiera przezroczystość: Nie        |                                                                                |  |
|                                            | Przestrzen kolorow mieszania przezroczystości: Brak                            |  |
|                                            |                                                                                |  |

kolor biały ("white") miesza z innymi kolorami i taki właśnie efekt chcieliśmy uzyskać

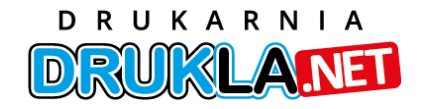

|     | Podgląd wyjściowy     S       Symuluj     Profil symulacji:       Coated FOGRA39 (ISO 12647-2:2004)        Symuluj nadruk     Strona zawiera nadruk:       Tak     Symuluj kolor papieru       Ustaw kolor tła strony       Symuluj czarną farbę     Menedżer farb                                                                                                    |
|-----|----------------------------------------------------------------------------------------------------|
| -+- | Pokaž         Pokaž:       Wszystko         V Krycie powodujące ostrzeżenie:       100 %         Pokaž pola grafiki, przycięcia i sp <u>a</u> du       Ustaw pola strony         Podgląd:       Rozbarwienia                                                                                                    |
|     | Rozbarwienia         Image: Nazwa         Image: Klisze podstawowe         Image: Podstawowy Niebieskozielony         Image: Podstawowy Karmazynowy         Image: Podstawowy Zółty         Image: Podstawowy Zółty |
|     | Rozmi <u>a</u> r próbki: Próbka punktu v<br>Całkowite pokrycie <u>o</u> bszaru 230 v %<br>Strona zawiera przezroczystość: Nie<br>Przestrzeń kolorów mieszania przezroczystości: Brak                                                                                                    |

Jeżeli masz problem z przygotowaniem plików do druku w kolorze białym, zawsze możesz się skontaktować z naszym biurem obsługi klienta.

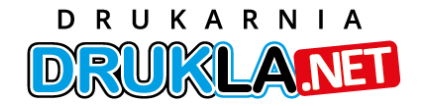